## PROCEDURA DI ATTIVAZIONE ACCOUNT

- 1. Accedere alla pagina iniziale di google <u>https://www.google.it</u>
- 2. Cliccare su accedi (vedi freccia rossa)

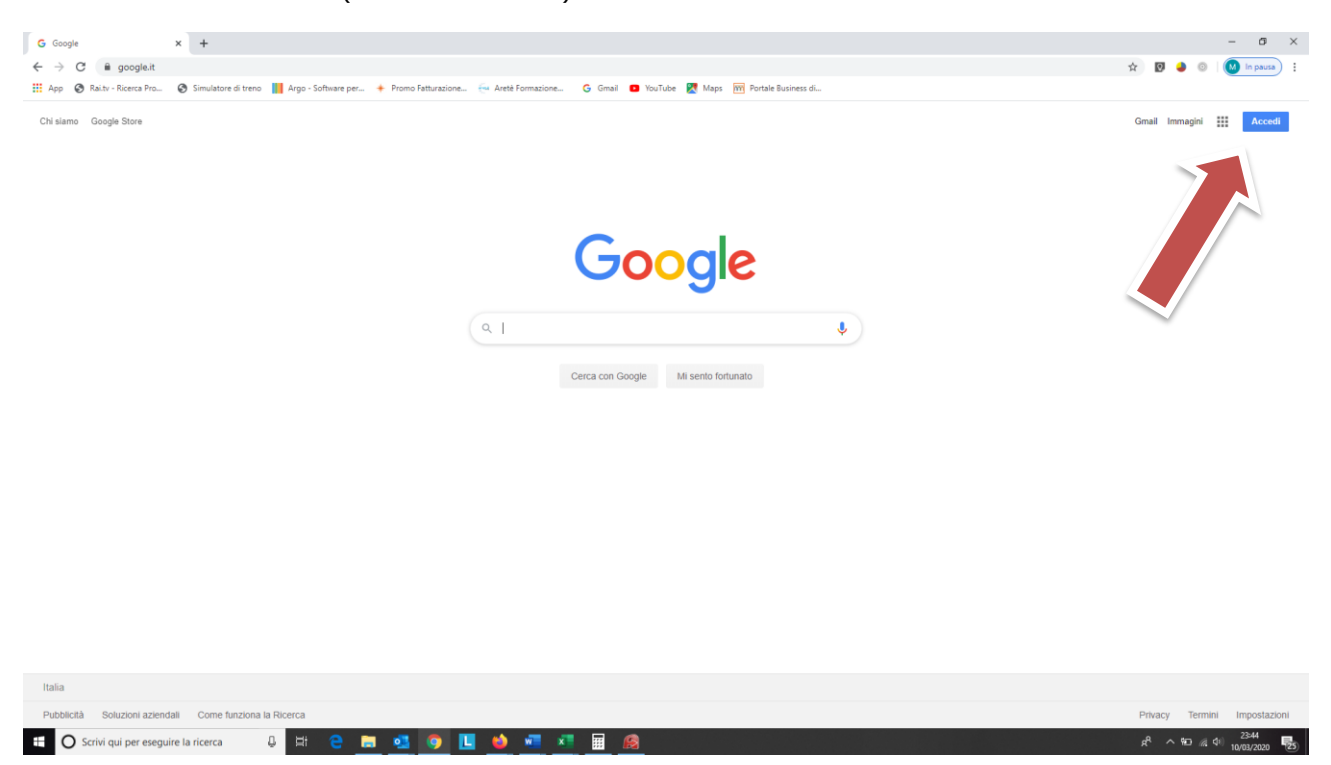

3. Inserire le credenziali dello studente <u>nome.cognome@icvialesanmarco.it</u> (togliere spazi dai nomi e cognomi composti e togliere i caratteri speciali. Ad es: sostituire il carattere ò con o)

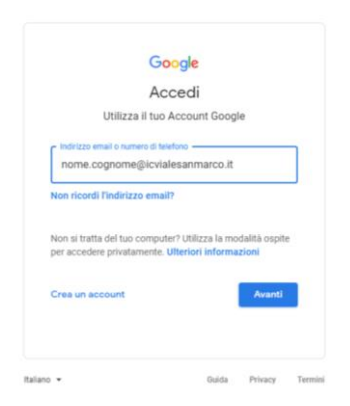

4. Inserire la password di accesso. Al primo accesso la password sarà per tutti Aldo2020!

| nome cog                  | nome        |       |   |
|---------------------------|-------------|-------|---|
| onome.cognome@icvi        | alesanmarco | uit 🛩 |   |
| - Interiori la natempret  |             |       |   |
|                           |             | 0     | ٦ |
|                           |             |       | J |
| Processed discontinuity 2 |             |       |   |
| Password dimensionalar    |             | Avanu |   |
|                           |             |       |   |
|                           |             |       |   |
|                           |             |       |   |
|                           |             |       |   |

5. Leggere ed accettare il contratto

|               | Benvenuto nel tuo nuovo account                                                                   |
|---------------|---------------------------------------------------------------------------------------------------|
|               |                                                                                                   |
| Benvenuto i   | nel tuo nuovo account: nome cognome@icvialesanmarco.it. L'account è compatibile con               |
| tanti servizi | Google, ma è il tuo amministratore di icvialesanmarco.it che decide a quali servizi puoi          |
| accedere. P   | ler suggerimenti sull'utilizzo del tuo nuovo account, visita il Centro assistenza di Google.      |
| Quando util   | Izzi servici Google. Il tou amministratore di deminish ha accesse ai dati dei ho acceste          |
| nome.cogne    | megliculatesamento. Il induiti dati memorizzati suffaccescuti eni servici Google. Fluoi           |
| avere utterie | oli informazioni qui oppure laggendo le nome sulla privacy della tua organizzazione, se           |
| esistono. Pr  | oli coglieri di flemento maccosti staparizza per futbacco personale di qualitata servicio         |
| Google, incl  | glie gi passer da un accossi staparizza per futbacco personale di qualitata servicio              |
| servizi Goog  | glie gi passer da un accossi staparizzato, tato nome utente e l'immagine del pollo                |
| ti consentor  | di verificare di vene estabi faccossi di dellorato.                                               |
| Se la tua or  | preizzatoren 6 de accesso al servici priorigni 6 G. Sule, 1 heu utilizzo di tuli enerci è         |
| regolato dal  | constrato G. Sule adforganizzazione i Turingi a abit anerti. di Googne antiva                     |
| dall'amminis  | tatoren ("Savici aggiunto") non a lua dispusitione ai sensi dei lormini di servicio e delle       |
| Norme sulla   | privarge (Google, Aunii Sevizi aggiunti potebbere sense regolati anche de termisi                 |
| specifici del | servizio. Il tuo utilizzo dei servizi a cui l'amministratore ti autorizza ad accedere costituisce |
| Faccettazion  | e dei termisi paccifici dei servizi aggiuzia.                                                     |
| Fai clic su " | Accetto" di seguito per indicare di aver compreso la descrizione del funzionamento del tuo        |
| account nor   | ne cognome@icvialesanmarco.it, nonché di accettare i Tormini di servizio di Googlo e le           |
| Norme sulla   | privacy di Google.                                                                                |
|               | Accetta                                                                                           |

6. Verrà chiesto di inserire una nuova password. La password deve essere confermata nella casella sottostante. Si raccomanda di utilizzare una password con almeno 8 caratteri alfanumerici, almeno un numero, un carattere maiuscolo ed un simbolo). Si ricorda che la password è personale e quindi non dev'essere comunicatea all'esterno dell'ambito familiare.

|                          | nome co           | gnome         |                 |    |
|--------------------------|-------------------|---------------|-----------------|----|
| 0 no                     | me.cognome@i      | cvialesanmar  | co.it 🗸         |    |
| Crea una p               | assword effica    | ce            |                 |    |
| Crea una nuc<br>siti web | wa password effic | ace che non u | tilizzi per alt | ri |
| Cres passwo              | wd bx             |               | _               |    |
| E.                       |                   |               | S.              | 2  |
| Almeno otto ca           | ratteri           |               | _               |    |
| Conferma                 | 3                 |               |                 |    |
|                          |                   |               |                 |    |
|                          |                   |               | Avanti          |    |
|                          |                   |               | Providence      |    |

- 7. Al primo accesso si accederà alla pagina gmail personale
- 8. Per accedere alle applicazioni indicate dai docenti cliccare sui puntini in alto a destra (vedi freccia rossa)

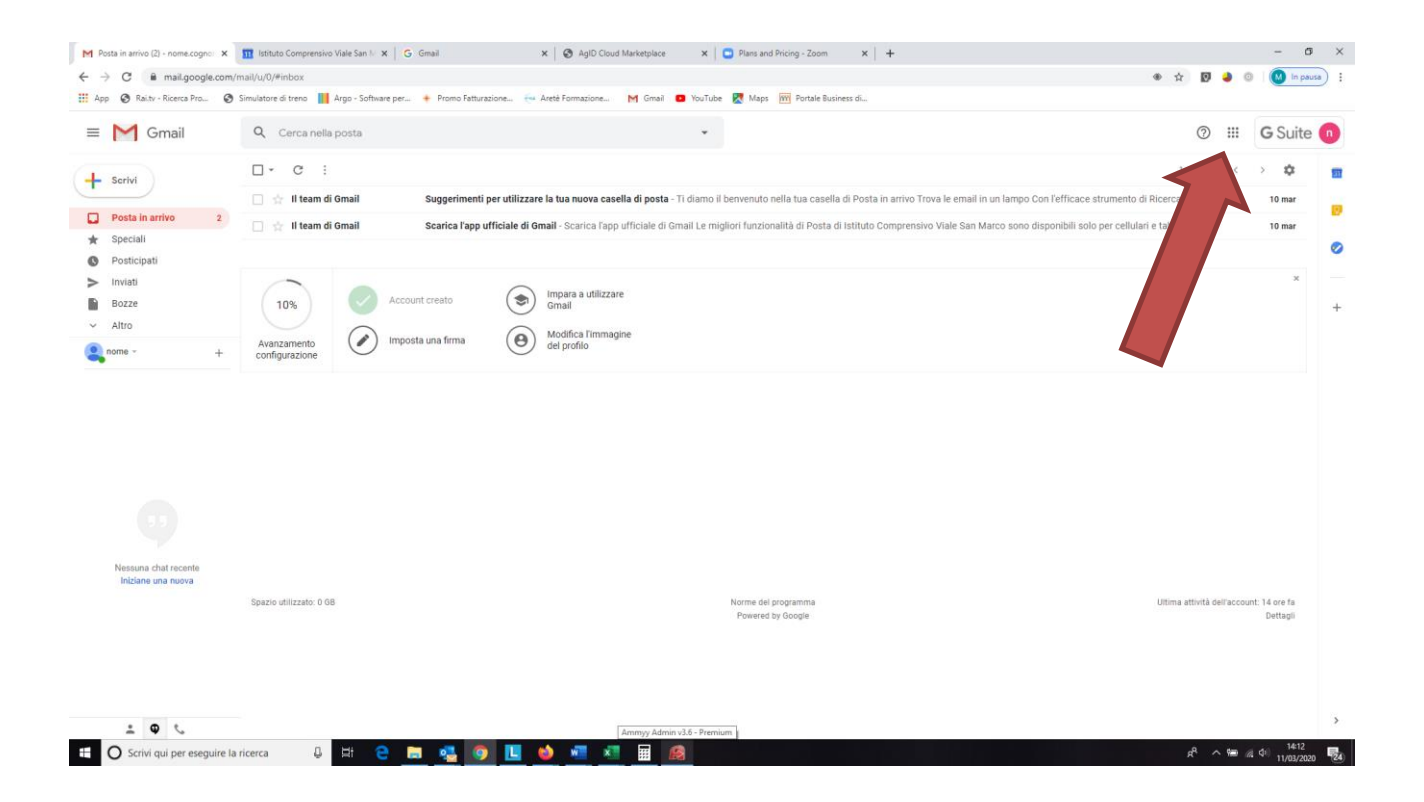